## How to log into O365 without using VPN

Type O365 portal into your browser click on <u>https://www.office.com/</u>

These instructions will also allow you to access your O365 account on your personal device.

Click on 'sign in'

## Enter your FULL email address

You will be redirected to the SCC authentication page - enter your **LAN password** 

You will be prompted for a 'one-time passcode'- **using your Freja app or token generate and enter the passcode** 

You will be redirected to the O365 application welcome page, click on '**Outlook**' to access your emails

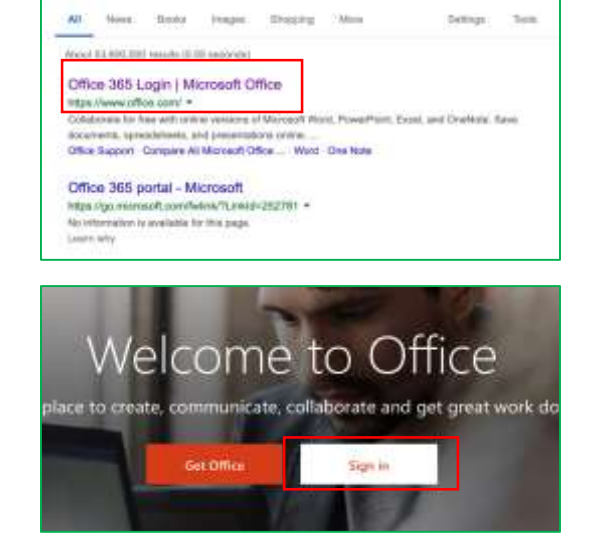

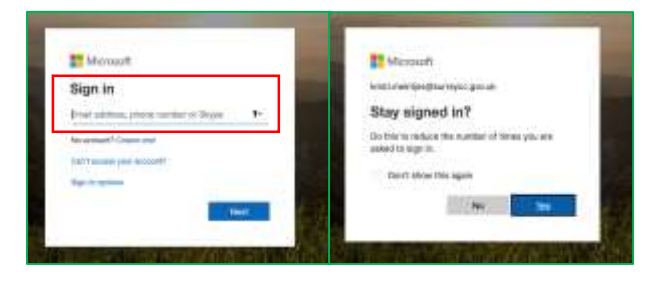

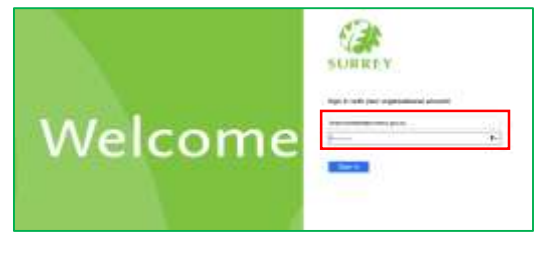

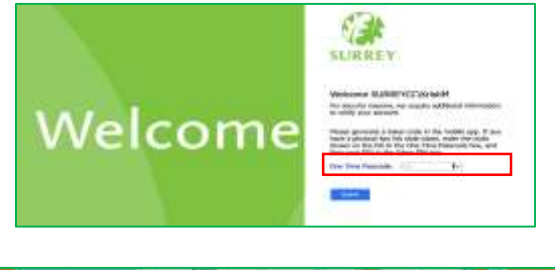

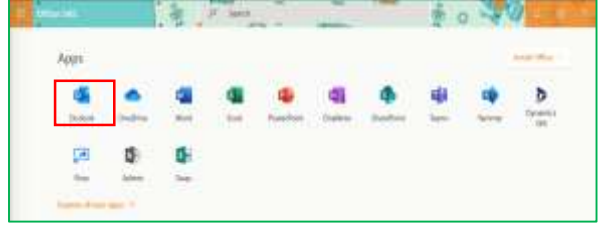